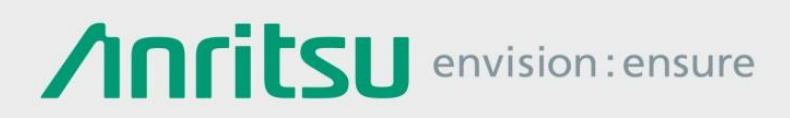

## シグナルアナライザ MS2830A への Anritsu PowerXpert<sup>™</sup> のインストール手順

シグナルアナライザ MS2830A

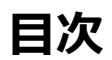

| 1 | Anritsu PowerXpert <sup>™</sup> とは | 2  |
|---|------------------------------------|----|
| 2 | MS2830A へのインストール手順                 | .3 |
| 3 | ご使用の際の注意事項                         | .7 |
| 4 | 参考情報                               | .9 |

## 1 Anritsu PowerXpert<sup>™</sup>とは

Anritsu PowerXpert<sup>™</sup>は、弊社製 USB パワーセンサを PC に接続する際に必要な PC 用アプリケーションソフトウェア です。シグナルアナライザ MS2830A にもインストールして使用できます。

MS2830A で使用できる Anritsu PowerXpert<sup>™</sup>は、弊社の MS2830A Web サイトで提供しています。PC で使用する 場合は、最新版を弊社の USB パワーセンサ Web サイトで入手してください。

なお、MS2830A には「Power Meter 機能」が標準で搭載されており、特定の USB パワーセンサを接続してパワーや 相対パワーが測定できます。Anritsu PowerXpert<sup>™</sup>を使用すると、Anritsu PowerXpert<sup>™</sup>が持つ様々な測定機能や、他 の USB パワーセンサも使用できます。ただし、Anritsu PowerXpert<sup>™</sup>はリモート制御に対応していません。また、操作 にはマウスが必要です。

#### ■MS2830A 用 Anritsu PowerXpert<sup>TM</sup>の入手先

MS2830A Web サイト(デザインや掲載文は変更される場合があります。) http://www.anritsu.com/ja-JP/test-measurement/products/ms2830a

方法1:MS2830A Web サイトの「ドライバ/ソフトウェア」のタブにリンクが貼られています。

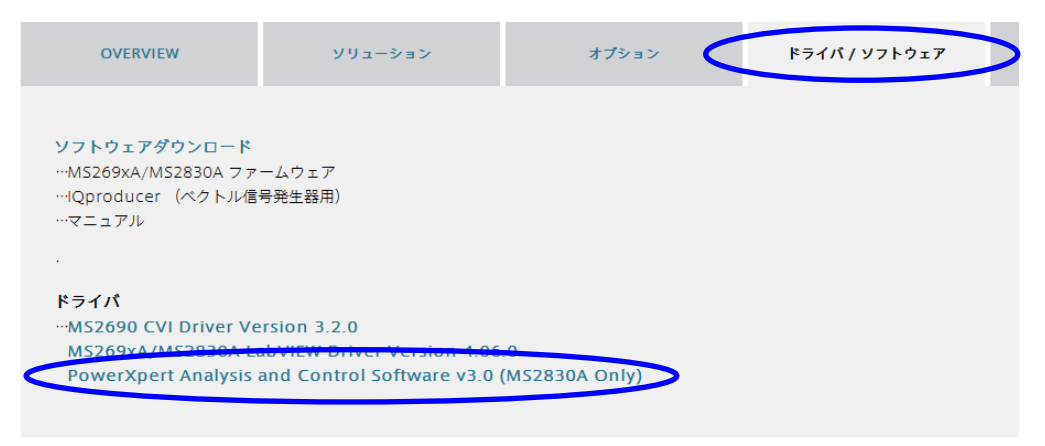

方法2:MS2830A Web サイト左上の「ダウンロード」をクリックしたのち、「ドライバ/ファームウェア/ソフトウェ

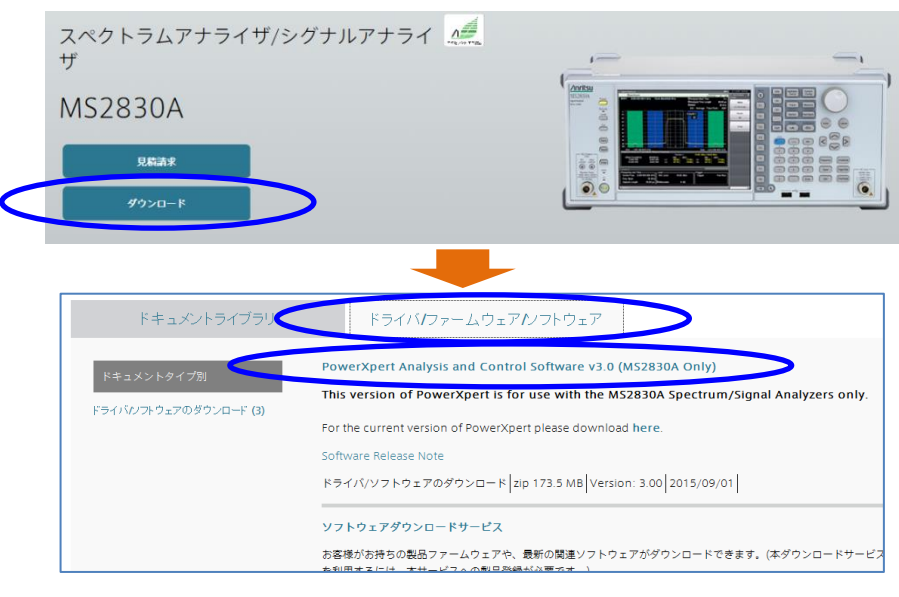

ア」のタブにリンクが貼られています。

## 2 MS2830A へのインストール手順

1. 弊社 MS2830A Web サイトで提供している Anritsu PowerXpert<sup>™</sup>を、PC にダウンロードします。

<ダウンロードした Zip ファイル>

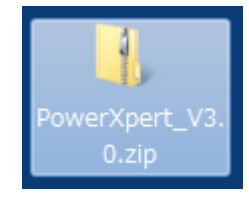

2. PC にダウンロードした zip ファイルを、マウスでダブルクリックし解凍します。 次に、表示されたフォルダの中に格納されている 「PowerXpert\_\*.\*\_Full.exe」を、MS2830A のデスクトップ にコピーします。(\*.\*はバージョン番号)

<フォルダの表示例>

| 名前                               | 更新日時             | 種類             | サイズ        |
|----------------------------------|------------------|----------------|------------|
| PowerXpert Software Release Note | 2015/04/29 13:18 | Microsoft Word | 42 KB      |
| PowerXpert_3.0_Full.exe          | 201 " Full" の方を  | コピーする >        | 114,875 KB |
| PowerXpert_3.0_Minimal.exe       | 2015/04/29 8:53  | アフリクーション       | 66,464 KB  |

※MS2830Aのデスクトップの表示方法は、4項の参考情報を参照ください。

- ※「PowerXpert\_\*.\*\_Minimal.exe」は、インターネットに接続されている PC 用であり、MS2830A では使用しません。
- ※バージョン 3.0 は、日本語版 Windows で使用しないようお願いいたします。(一部のボタンが 表示されない不具合があります。MS2830A は英語版 Windows を搭載しており、その不具合は 生じません。) PC で使用する場合は、最新版を弊社の USB パワーセンサ Web サイトで入手し てください。

<MS2830A のデスクトップにコピー>

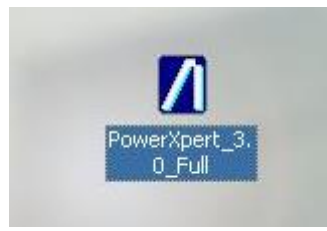

※MS2830A にコピーする際は、USB メモリを使用すると便利です。USB メモリを使用できない 場合は、4 項の参考情報をご参照ください。

3. MS2830A のデスクトップにコピーした「PowerXpert\_\*.\*\_FULL.exe」を、ダブルクリックします。 (\*.\*はバージョン番号) 4. インストール ウィザードが表示されますので、Next(次へ)をクリックしてインストールを開始します。

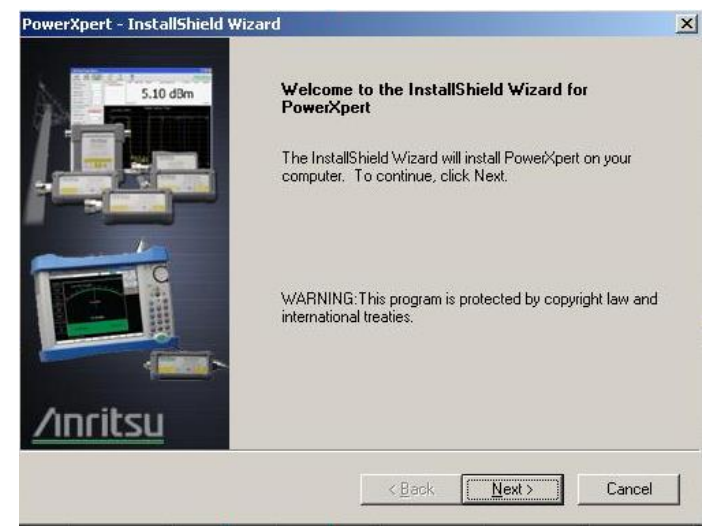

- 5. ライセンス契約を読み、続行する場合は 「 I accept the terms of the license agreement. 」 の左のラジオボ
  - タンをクリックし、Next(次へ)をクリックします。

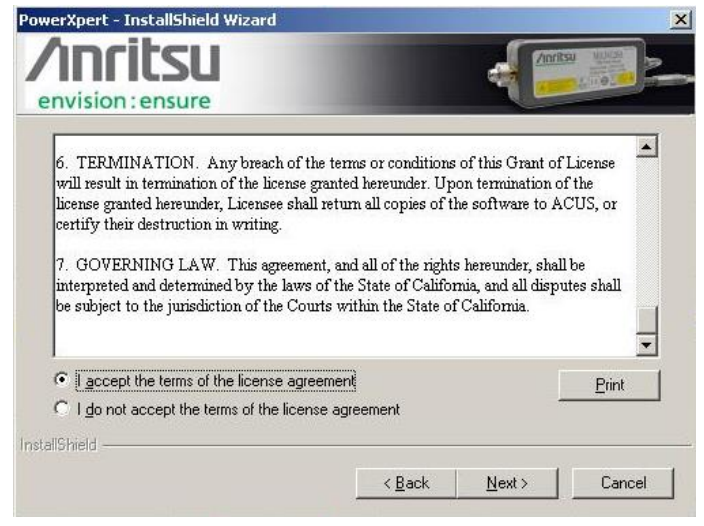

- 6. デスクトップに、ショートカット用のアイコンを作成する場合は、「 Desktop Icon 」の左のチェックボックスをク
  - リックし、Next (次へ)をクリックします。

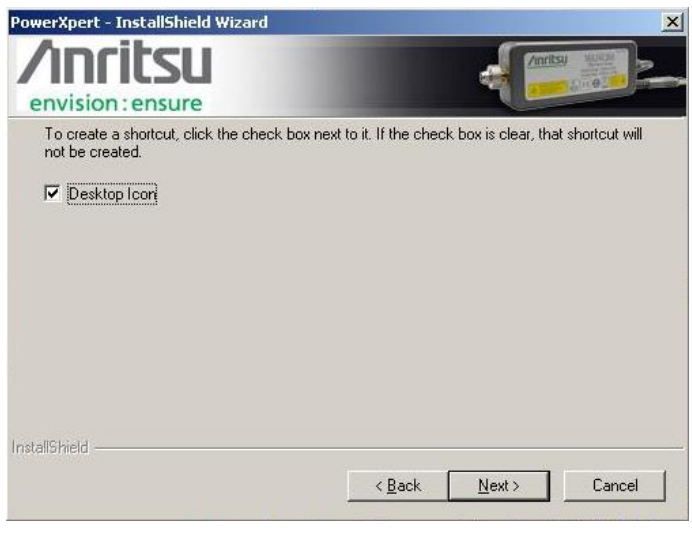

<ショートカット用アイコン>

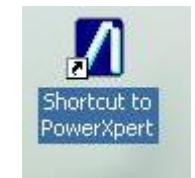

- 7. インストール フォルダの場所を指定する場合は、Browse(参照)をクリックしてディレクトリを指定し、Next(次
  - へ)をクリックします。初期設定では、次のディレクトリにインストールされます。
  - C:\Program Files\Anritsu\PowerXpert

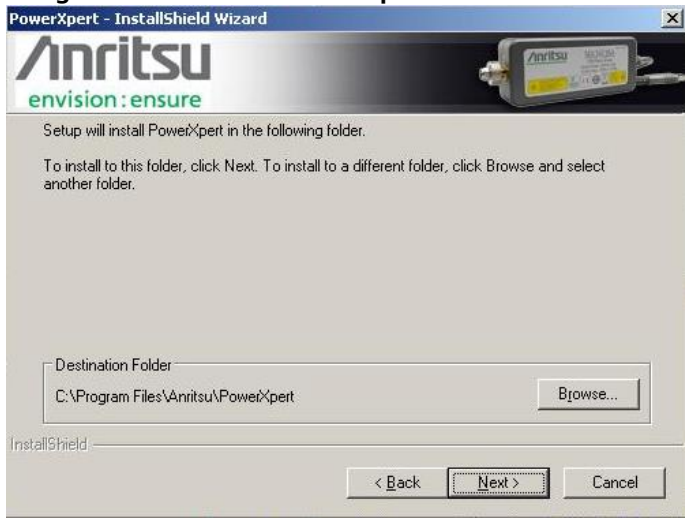

8. 「 Install 」(インストール)をクリックします。

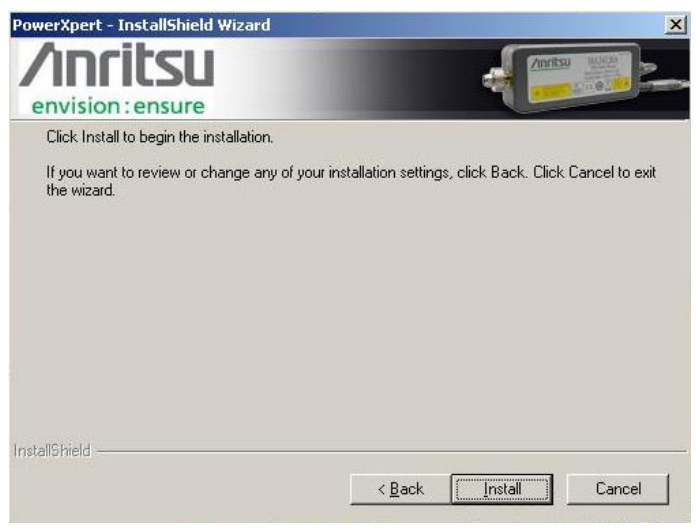

9. インストールが完了したら、「 Finish 」(完了) をクリックします。

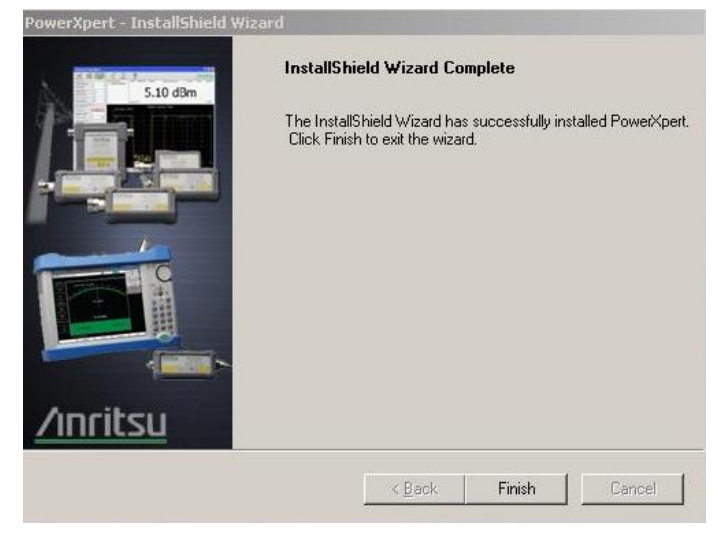

10. スタートボタンのメニュー上の Shut Down ボタンを押し、MS2830A の電源を落としてください。

| <del>1.</del>          | a 00 a              |                     |
|------------------------|---------------------|---------------------|
| All <u>P</u> rograms 🕨 |                     |                     |
|                        |                     | Log Off O Shut Down |
| 🏄 Start                | 🔣 Spectrum Analyzer |                     |

11. MS2830A の起動後に Anritsu PowerXpert<sup>™</sup>使用するには、手順6で作成したデスクトップ上のショートカット 用アイコンをクリックするか、画面左下の[Start (スタート)]をクリックし、「All Programs(すべてのプログ ラム)」→[Anritsu]→[PowerXpert] を選択します。(または、手順7で指定したディレクトリを選択します。)

<ショートカット用アイコン>

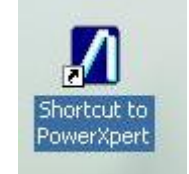

<Start (スタート) ボタンから選択>

|                  |                      | _ |            |              |  |
|------------------|----------------------|---|------------|--------------|--|
| 🐴 Internet       | Accessories          | × | nents      |              |  |
| Thternet Explore | m Games              | • |            |              |  |
|                  | 🛅 Startup            | × | uter       |              |  |
|                  | 🥖 Internet Explorer  |   |            |              |  |
|                  | 🗐 Outlook Express    | 3 | hel        |              |  |
|                  | Remote Assistance    |   |            |              |  |
|                  | Windows Media Player | 8 |            |              |  |
|                  | 🔏 Windows Messenger  |   |            |              |  |
|                  | Windows Movie Maker  | 8 |            |              |  |
| All Programs 🕨   | Anritsu              | Þ | PowerXpert | A PowerXpert |  |

### 3 ご使用の際の注意事項

MS2830A で Anritsu PowerXpert<sup>™</sup>を使用する際は、MS2830A の「Power Meter 機能」をアンロード(終了)させ てください。アンロードしない場合、USB パワーセンサ接続時に Anritsu PowerXpert<sup>™</sup>の動作が不安定になります。 また、「Power Meter 機能」以外のアプリケーションも、できる限りアンロード(終了)させてください。

- ■「Power Meter 機能」などのアプリケーションのアンロード(終了)手順
- 1. MS2830A のボタン[System Config] を押したあと、[F4](Application Switch Settings)を押すと、Application Switch Registration 画面が表示されます。
- 2. [F2] (Unload Application Select) を押して、画面上部の Loaded Applications に表示されているアプリケーショ ンからアンロード対象のアプリケーション(この場合は Power Meter)をカーソルキーで選択し、[F7](Set)を押し ます。

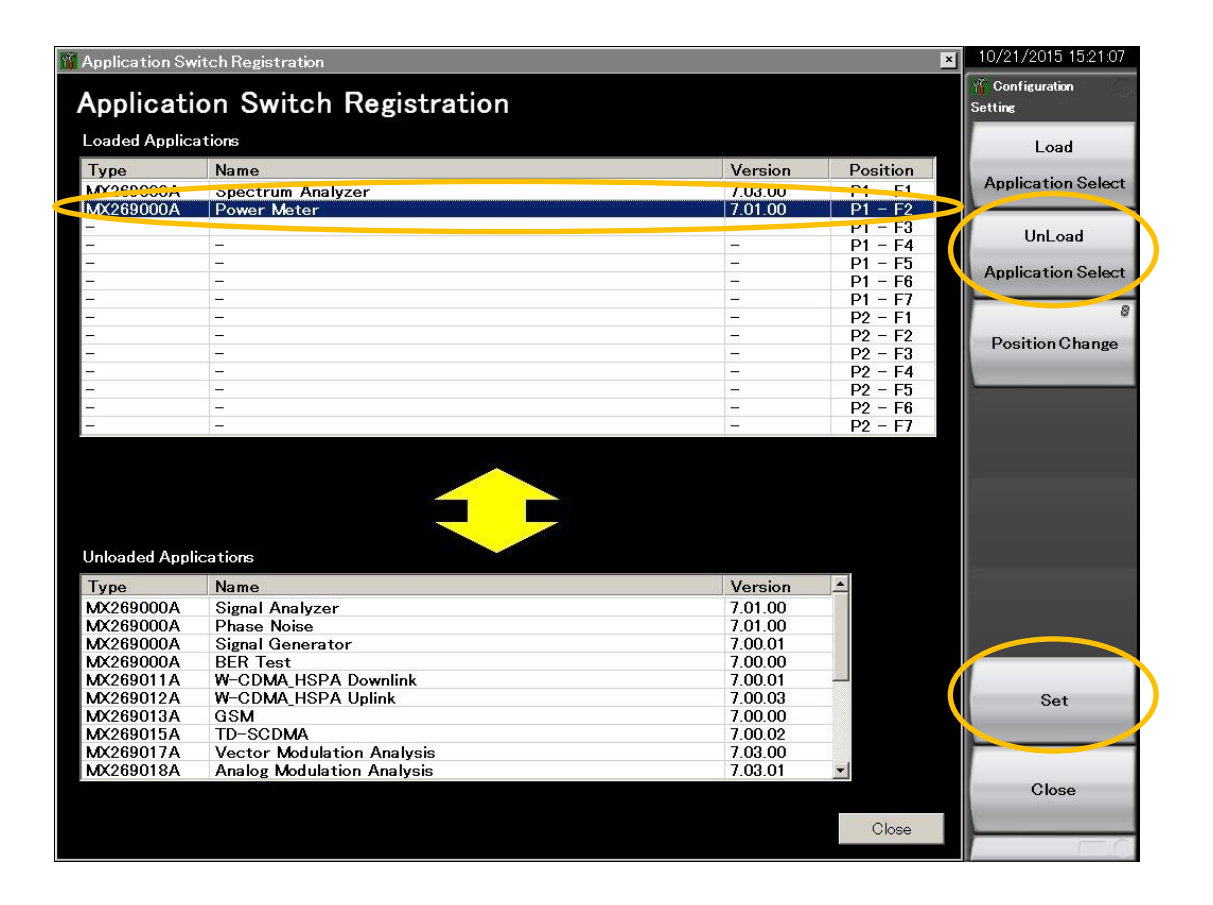

なお、再度「Power Meter」を使用する場合は、本画面で[F1](Load Application Select)を押して、画面下部の Unloaded Applications に表示されているアプリケーションからロード(起動)対象のアプリケーション(この場合は Power Meter)をカーソルキーで選択し、[F7] (Set)を押します。

#### ■USBパワーセンサ接続失敗時の対処法

MS2830A(PowerXpert)とUSBパワーセンサの応答タイミングにより接続が失敗する場合があります。その場合は、 USBパワーセンサを取り外し、5~10秒待ってから、再度USBパワーセンサを接続してください。

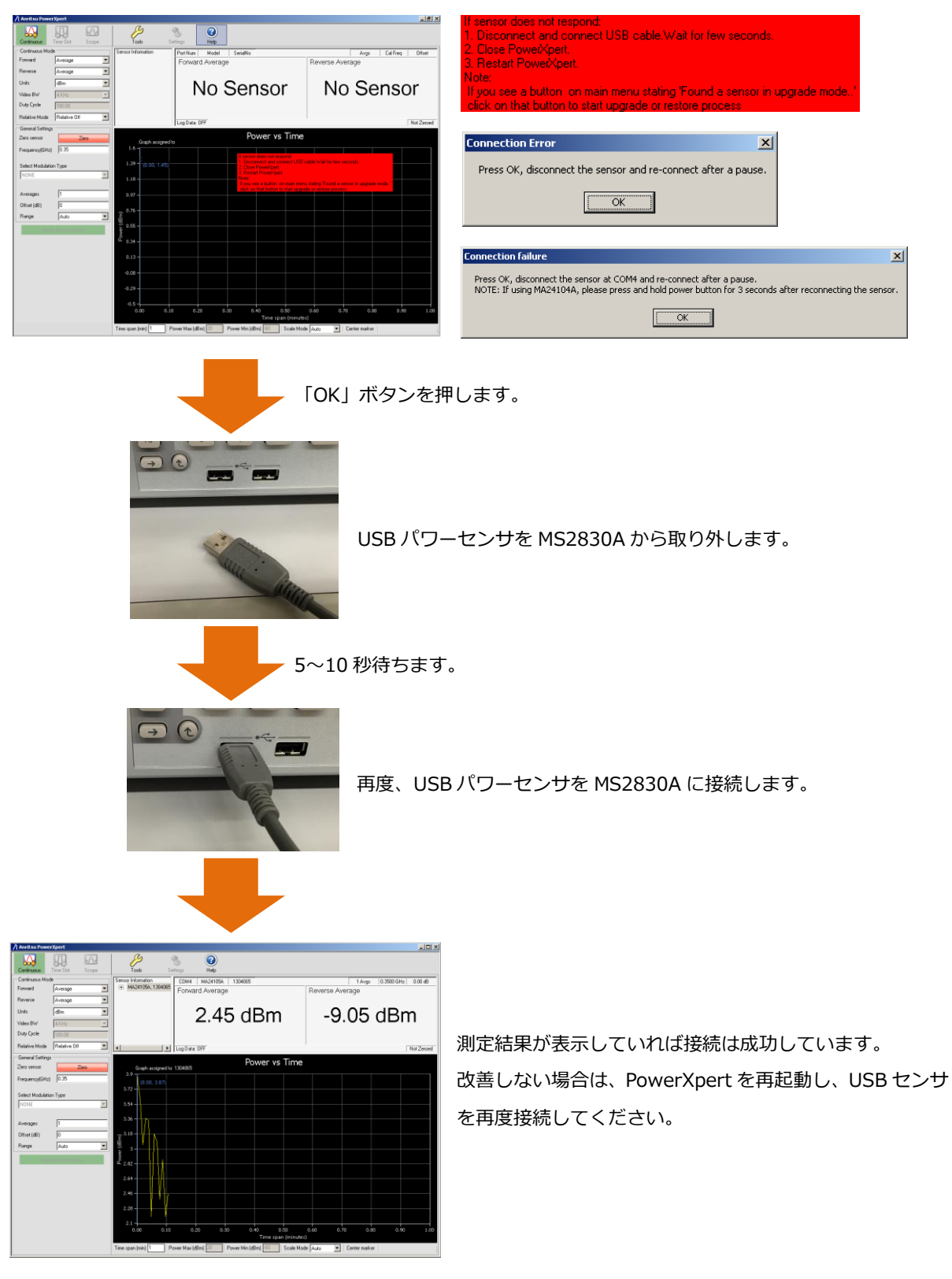

[接続失敗時のメッセージ]

## 4 参考情報

#### ■MS2830A のデスクトップの表示方法

- 1. MS2830A の画面上の任意の場所をマウスで[右クリック]します。
- 2. 表示されたメニューの[Show the Desktop]を[左クリック]すると、デスクトップが表示されます。

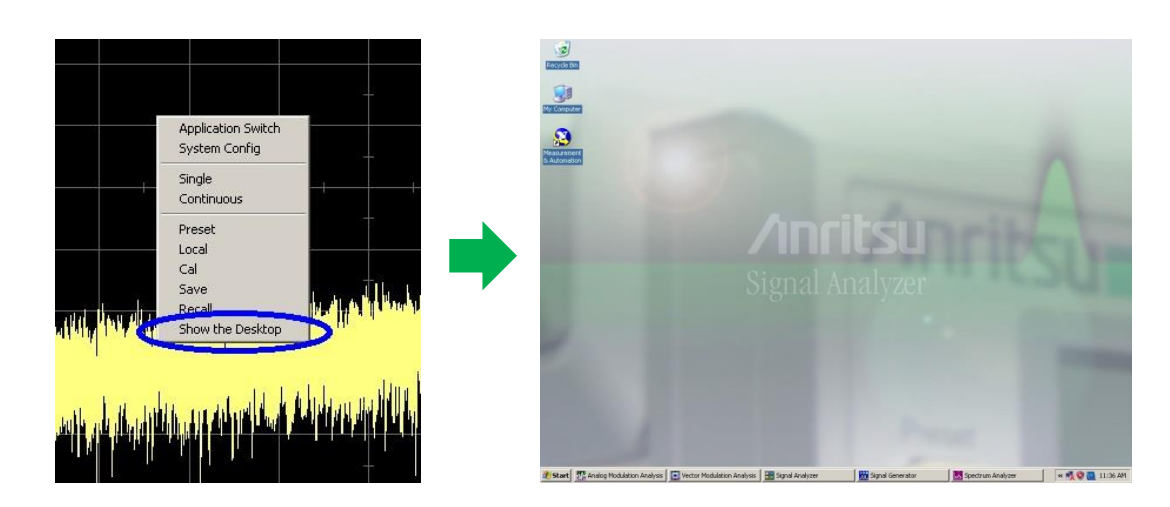

■MS2830A へのコピーの際に USB メモリを使用できない場合

MS2830A に接続した CD または DVD ドライブ(USB 接続タイプ)を利用し、CD-R や DVD-R 等に保存したファ イルを MS2830A にコピーすることができます。

# **Anritsu** envision : ensure

お見積り、ご注文、修理などは、下記までお問い合わせください。 記載事項は、おことわりなしに変更することがあります。

1602

#### アンリツ株式会社

#### http://www.anritsu.com

本社 〒243-8555 神奈川県厚木市恩名5-1-1 TEL 046-223-1111 ご使用の前に取扱説明書をよくお読みのうえ、正しくお使いください。 厚木 〒243-0016 神奈川県厚木市田村町8-5 TEL 046-296-1202 FAX 046-296-1239 計測器営業本部 計測器営業本部 営業推進部 TEL 046-296-1208 FAX 046-296-1248 仙台 〒980-6015 宮城県仙台市青葉区中央4-6-1 住友生命仙台中央ビル 計測器営業本部 TEL 022-266-6134 FAX 022-266-1529 名古屋〒450-0003 愛知県名古屋市中村区名駅南2-14-19 住友生命名古屋ビル 計測器営業本部 TEL 052-582-7283 FAX 052-569-1485 大阪 〒564-0063 大阪府吹田市江坂町1-23-101 大同生命江坂ビル 計測器営業本部 TEL 06-6338-2800 FAX 06-6338-8118 福岡 〒812-0004 福岡県福岡市博多区榎田1-8-28 ツインスクエア 計測器営業本部 TEL 092-471-7656 FAX 092-471-7699 ■カタログのご請求、価格・納期のお問い合わせは、下記または営業担当までお問い合わせください。 計測器営業本部 営業推進部 TEL: 0120-133-099 (046-296-1208) FAX : 046-296-1248 受付時間/9:00~12:00、13:00~17:00、月~金曜日(当社休業日を除く) E-mail : SJPost@zy.anritsu.co.jp ■計測器の使用方法、その他については、下記までお問い合わせください。 計測サポートセンタ-TEL: 0120-827-221 (046-296-6640) 受付時間/9:00~12:00、13:00~17:00、月~金曜日(当社休業日を除く) E-mail: MDVPOST@anritsu.com

■本製品を国外に持ち出すときは、外国為替および外国貿易法の規定により、日本国政府の輸出許可または役務取引許可が必要となる場合があります。 また、米国の輸出管理規則により、日本からの再輸出には米国商務省の許可が必要となる場合がありますので、必ず弊社の営業担当までご連絡ください。